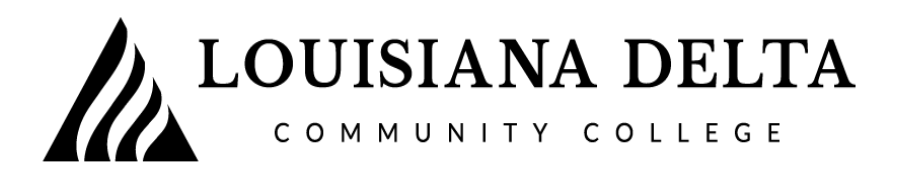

Instructions for getting your forms in LoLA:

From LDCC Homepage <u>www.ladelta.edu</u>

Log onto LOLA – with your username and password

Under Self Service BANNER – click on FINANCIAL AID

Under Financial Aid Links-Click on Louisiana Delta Community College

Select the 2023 -2024 Award Year from the drop down and view your requirements

"Unsatisfied Requirements" will be displayed. Click on forms requested and a PDF form(s) should display

You must <u>first</u> save the PDF fillable form(s) on your desktop, laptop, or phone. Next, complete, sign (student and parent if needed; you may also sign with a digital signature), and upload them to the "**Financial Aid Document Upload**" Portal at the following link:

https://www.ladelta.edu/admissions/financial-aid/financial-aid-document-upload

**OR** at <u>www.ladelta.edu/</u>. Click on Admissions > Financial Aid > Financial Aid Document Upload (located on the side toolbar)

You must click "BROWSE", on the portal, to attach your completed form(s) for upload

Please check your LOLA weekly for updates